### HƯỚNG DẪN NỘP HỎ SƠ TRỰC TUYẾN

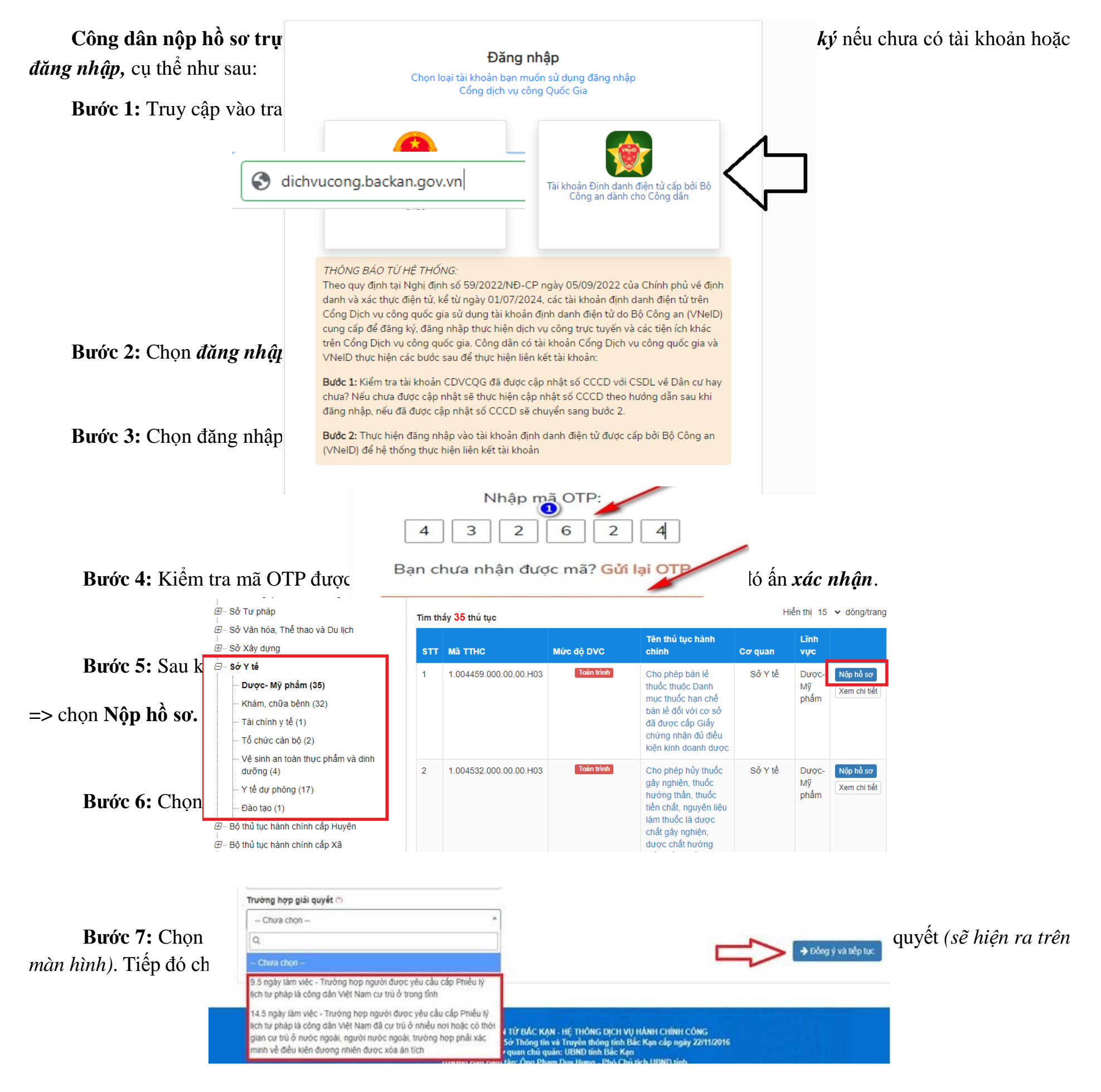

Bước 8: Điền đầy đủ các trường thông tin và đính kèm các thành phần hồ sơ cần thiết lên hệ thống (nếu có), sau đó chọn Đồng ý và tiếp tục.

# Bước 9: Chọn hình thức nộp và nhận kết quả.

### + Về hình thức nộp hồ sơ: Công dân lựa chọn cách nộp hồ sơ.

## + Về hình thức nhận kết quả: Công dân lựa chọn hình thức nhận kết quả.

### 🖒 Hình thức nộp hồ sơ

Cá nhân hoặc tổ chức cũng có thể quyết định cách nộp hồ sơ đối với trường hợp yêu cầu nộp bản gốc, bản chính,... t cá nhân hoặc tố chức còn có thể sử dụng dịch vụ thu gom của bưu điện. Chi phí thu gom sẽ thanh toán cho bưu điệ

#### Hình thức nộp hồ sơ 🖱

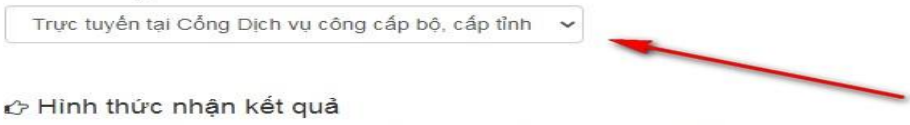

Cá nhân hoặc tố chức chọn nơi nhận hồ sơ khi đã giải quyết xong. Đối với trường hợp nhờ bưu điện phát trả kết quả bưu điện, các chi phí gửi kết quả sẽ do bưu điện hoặc cơ quan giải quyết quy định

#### Hình thức nhận kết quả (\*)

Trực tuyến tại Cổng Dịch vụ công cấp bộ, cấp tỉnh 🛛 🛩

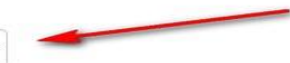

**Bước 10:** Chọn hình thức thanh toán là Thanh toán trực tuyến qua cổng DVC Quốc gia (trường hợp thủ tục đó có quy định phí, lệ phí).

| 🚍 Thanh toán lệ phí cho cơ quan giải quyết               |     |  |  |
|----------------------------------------------------------|-----|--|--|
| Các khoản lệ phí thanh toán phải có giá trị và không bao | gồm |  |  |
| Phương thức thanh toán (*)                               |     |  |  |
| Chưa chọn 🖌 🗸 🗸                                          |     |  |  |
| Chưa chọn                                                |     |  |  |
| Thanh toán trực tuyên qua Công DVC Quốc gia              |     |  |  |
| Thanh toán trực tuyên qua PayGov                         |     |  |  |
| Hoá đơn đã thanh toán                                    |     |  |  |
| Chọn tệp tin                                             | ]   |  |  |

**Bước 11:** Nhập mã xác nhận và tích vào ô "*Tôi xin chịu trách nhiệm trước pháp luật về lời khai trên*"; chọn "*Nộp hồ* sơ". Hệ thống hiển thị người dân đã nộp hồ sơ thành công.

| Mã xác nhận (*)                                           | Contraction of the strength |                           |
|-----------------------------------------------------------|-----------------------------|---------------------------|
| pjufi                                                     | Đội na xác nhân khác        |                           |
| Tôi xin chịu trách nhiệm trước pháp luật về lời khai trên |                             | ļĻ                        |
|                                                           |                             | V                         |
| ← Quay lai                                                |                             | 🖺 Lưu hồ sơ 🛛 🗘 Nộp hồ sơ |

Kết thúc hước nộp hồ sơ của công dân: Việc nộp hồ sơ được hoàn tất khi hệ thống báo thực hiện thành công, kết thúc quá trình nộp hồ sơ:

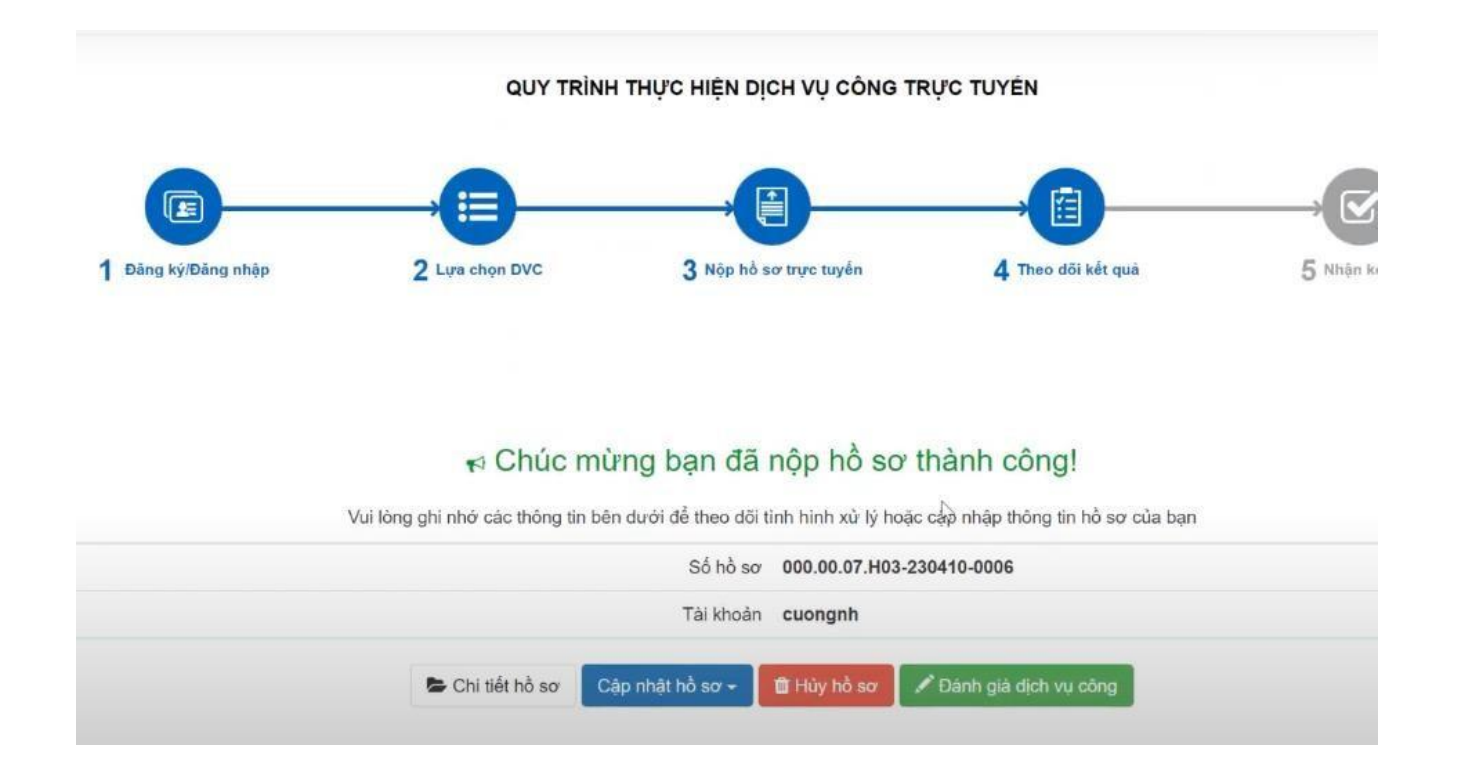